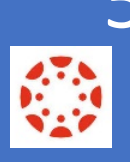

## 5 Quick Tips When Getting Started with

## Canvas

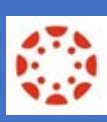

## A Guide for New Users

St. Lucie

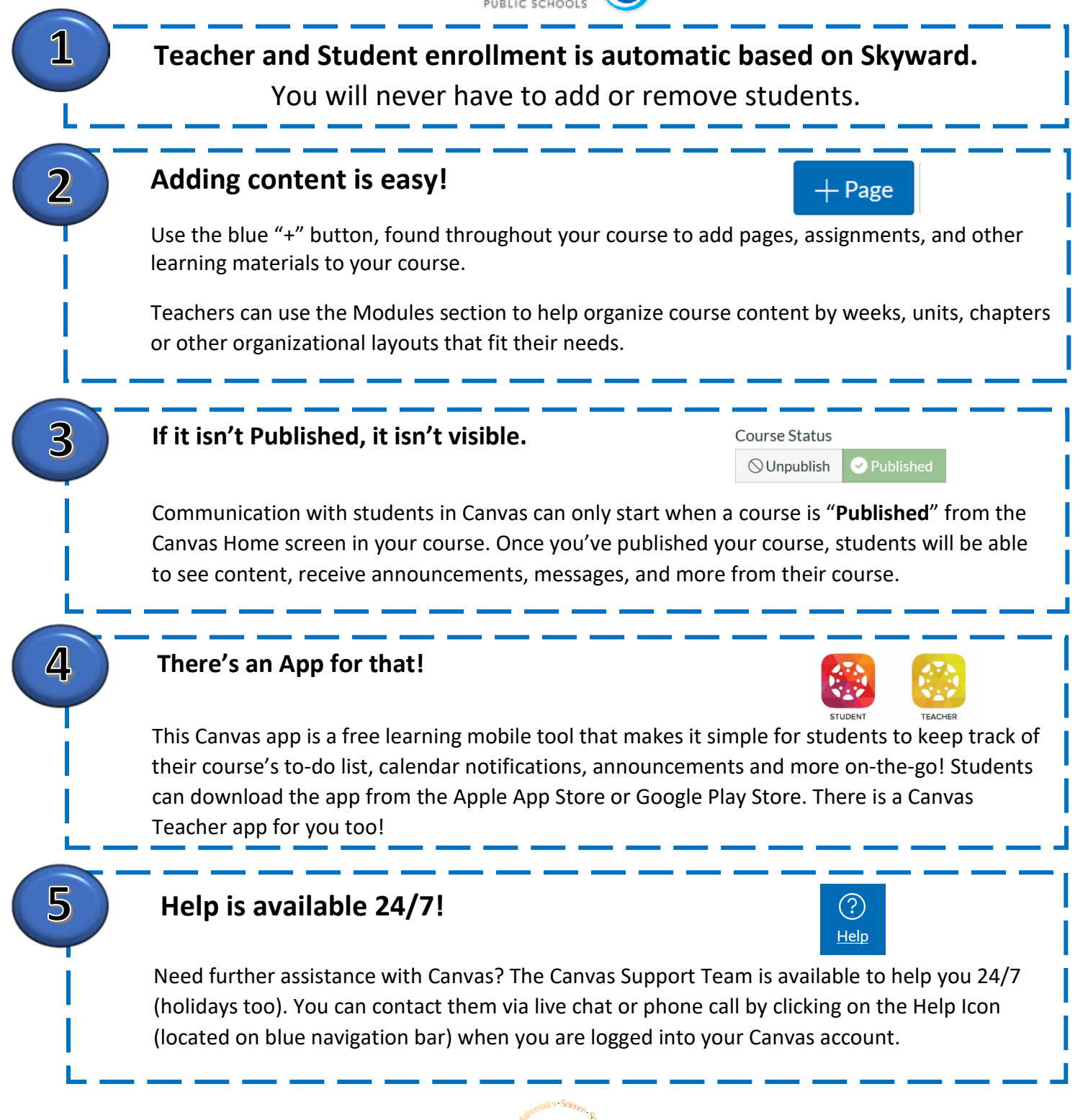

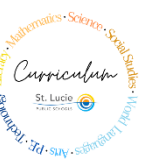